| Image: Select Image: Select   Image: Select Image: Select   Image: Selec | - □ ×<br>↑★☆ |
|----------------------------------------------------------------------------------------------------|--------------|
| +You 検索 画像 地図 Play YouTube ニュース Gmail ドライブ カレンダー もっと見る・                                                                                                    |              |
|                                                                                                    | በቻ ብን        |
| インターネットをもっと快適に。<br>Google Chromeをインストーノ                                                                                                    | ×<br>Nutð    |
| Google                                                                                                    |              |
|                                                                                                    |              |
| Google 换秦 I'm Feeling Lucky                                                                                                    |              |
| ≪ Googleをホームページに設定する                                                                                                    |              |
| Google.co.jp offered in: English                                                                                                    |              |
|                                                                                                    |              |
|                                                                                                    |              |
|                                                                                                    |              |
| 広告掲載 ビジネス ソリューション プライバシーと利用規約 +Google Google について                                                                                                    | Google.com   |
|                                                                                                    | 🔍 100% 👻 🔐   |

Open internet Explorer and enter the following URL. <u>https://csg2.navyaims.net</u>

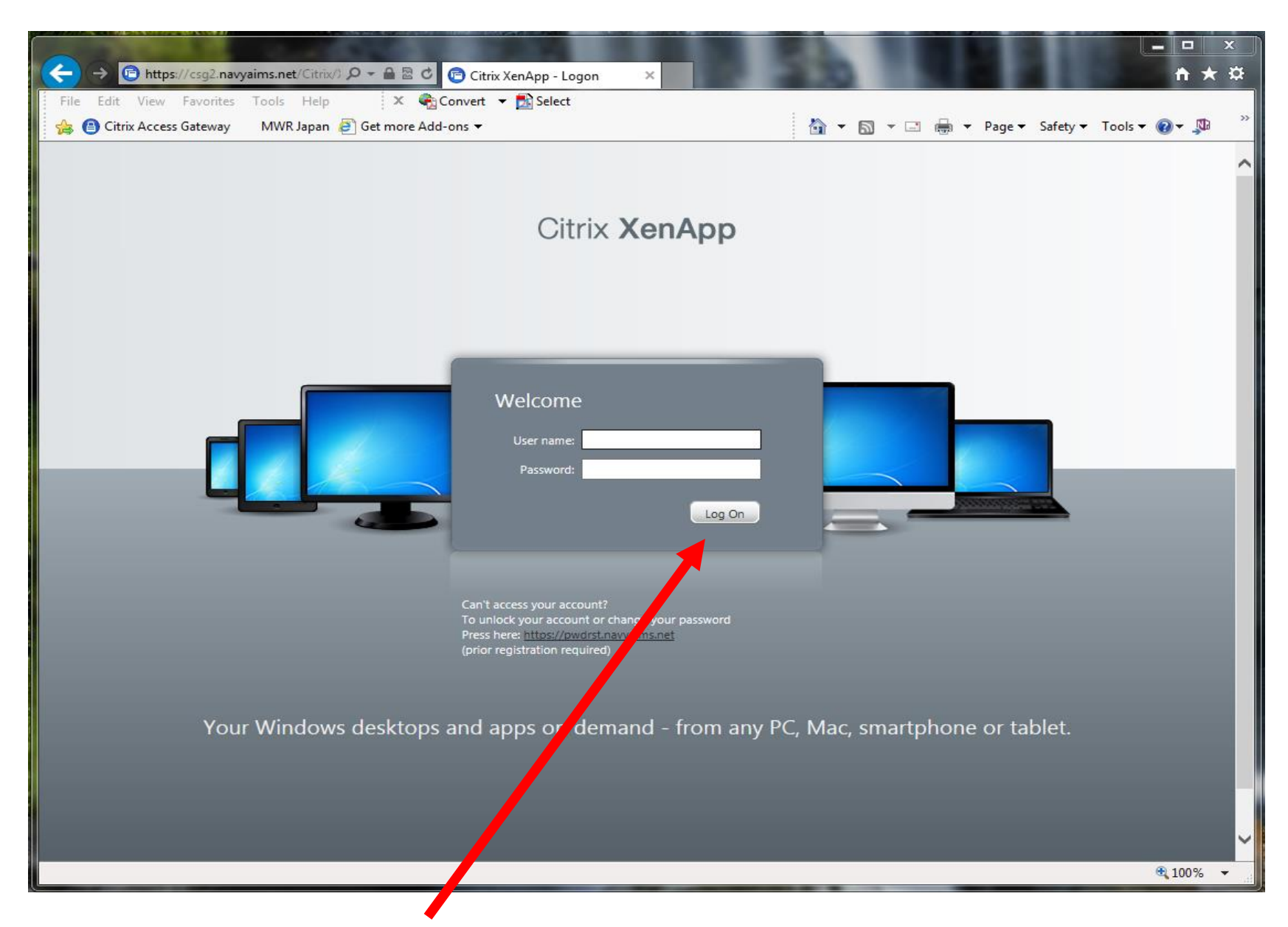

Enter user Name and password and click log on.

| Image: File Edit View Favorites Tools Help Image: X Convert Tools Select                                                                                                    |                       |                | HE                             | <b>⊢</b> □ ×<br>↑ ★ ☆ |
|----------------------------------------------------------------------------------------------------|-----------------------|----------------|--------------------------------|-----------------------|
| 👍 📵 Citrix Access Gateway MWR Japan 🧃 Get more Add-ons 🗸                                                                                                    | 👌 🕶 🔊 ·               | - 🚍 🖶 -        | Page 🔻 Safety 👻 Tool           | s 🕶 🔞 🕶 🔊 👋           |
| Logged on as: JPN_KCARRINGTON                                                                                                    | 🔀<br>Messages         | 🔅<br>Settings  |                                | C                     |
| Want to be the first to know Breaking News and up-to-date information concerning CITRIX? Send an e-mail to mail subscribe.                                                      | to:mill mwr techaleri | ts@navy.mil wi | th CITRIX in the subject to    |                       |
| Main                                                                                                    |                       |                | Select view:                   | )                     |
| Admin CYMS Guides Food-Trak Guides RecTrac Guides                                                                                                    | Test                  | Food-Trak      | Japan Admins<br>Remote Desktop |                       |
| Manage Engine<br>Desktop Central Registration Form                                                                                                    |                       | Ĩ              |                                |                       |
| Please register with our automated password system, this will allow you to reset or unlock your account should you<br>Press here to register <u>https://pwdrst.navyaims.net</u> | have an issue with it | in the future. |                                |                       |
|                                                                                                    |                       |                |                                |                       |
|                                                                                                    |                       |                |                                |                       |
| CİTRIX                                                                                                    |                       |                |                                |                       |
|                                                                                                    |                       |                |                                | 🔍 100% 🔻 🔡            |

On successful log on you will have access to the applications you are assigned. Click on the Food-Trak icon

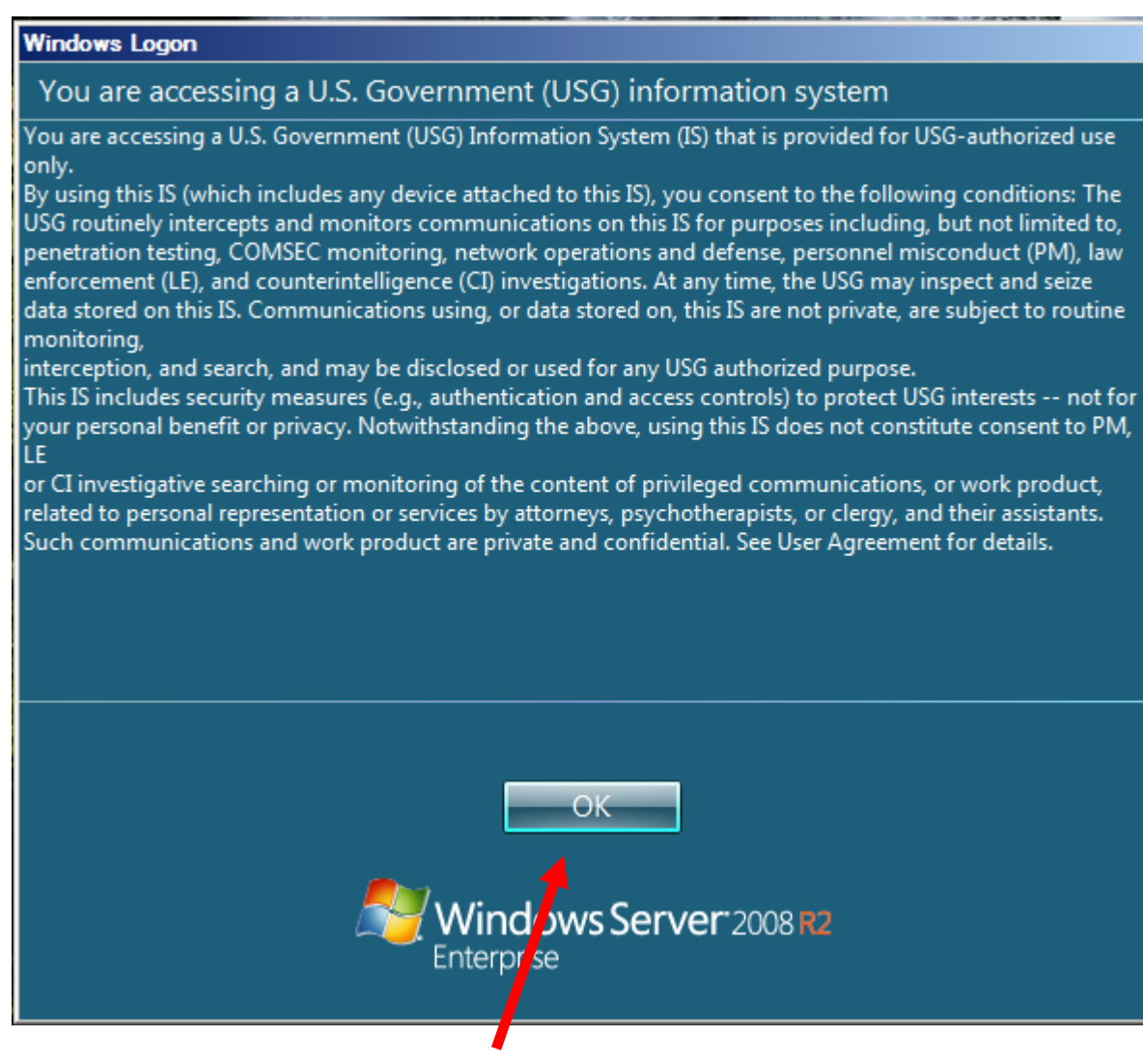

Read over the pop up message and click OK.

| Sod-Trak           | Cancel |
|--------------------|--------|
| Starting           |        |
| ✓ More information | Cancel |

Wait for Food-Trak to load.

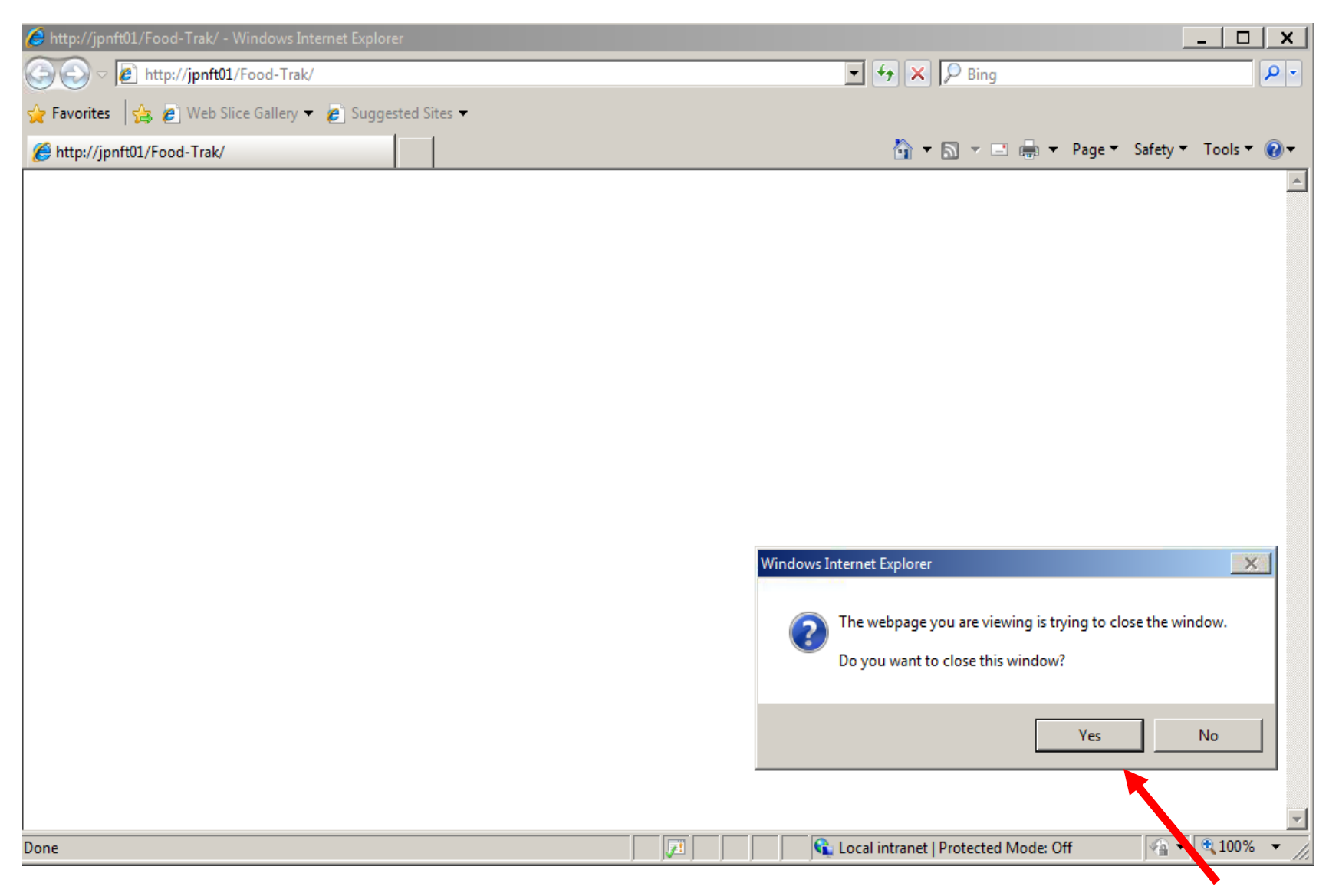

An Internet Explorer window will pop up along with the message that the webpage is trying to close the window. Please click on Yes.

\_ 0 Welcome to FOOD-TRAK - Windows Internet Explorer X FOOD®TRAK® Food & Beverage Management System Welcome to The FOOD-TRAK<sup>®</sup> System! Please login: User Name: Password: LOGIN We help clients control their F&B costs. Username, password or other login © System Concepts, Inc. Sales & Training: problems: Scottsdale, AZ (480) 951.80 C Local intranet | Protected Mode: Off 🖌 🕶 🔍 100% 🔻

You will have the above screen. Enter your User name and password and click LOGIN

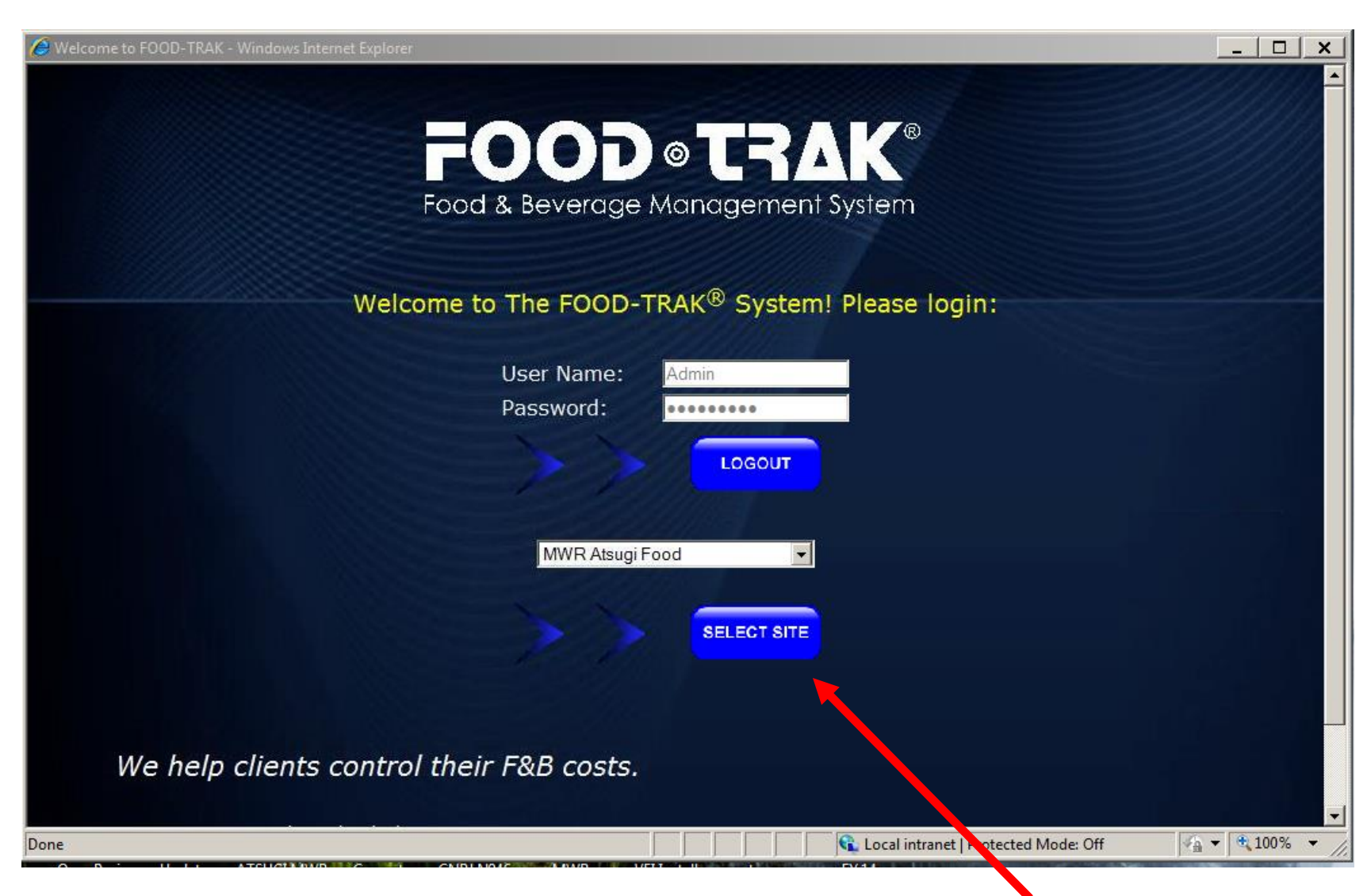

After successful log, if you have access to multiple DB's, you will have to use the Pull down and click Select site.

| MWR Atsugi Food     | • |
|---------------------|---|
| MWR Atsugi Food     |   |
| MWR Atsugi Non Food |   |
| MWR Diego Garcia    |   |
| MWR Okinawa         |   |
| MWR Sasebo          |   |
| MWR Yokosuka        |   |

After selecting the correct DB, please wait for the main menu to initialize for your session.

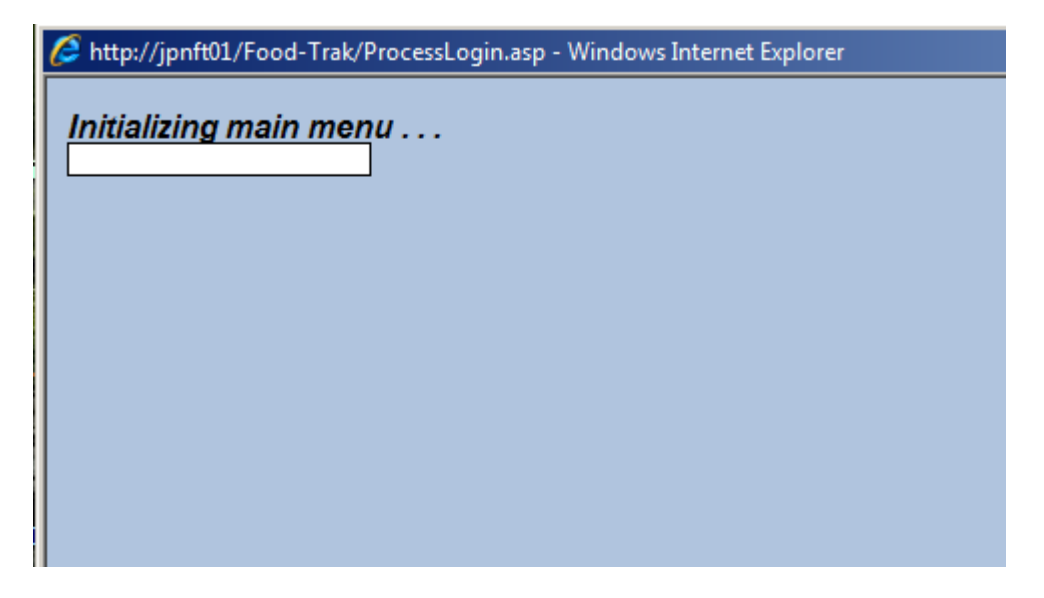

Once the menu has initialized you will have the following screen.

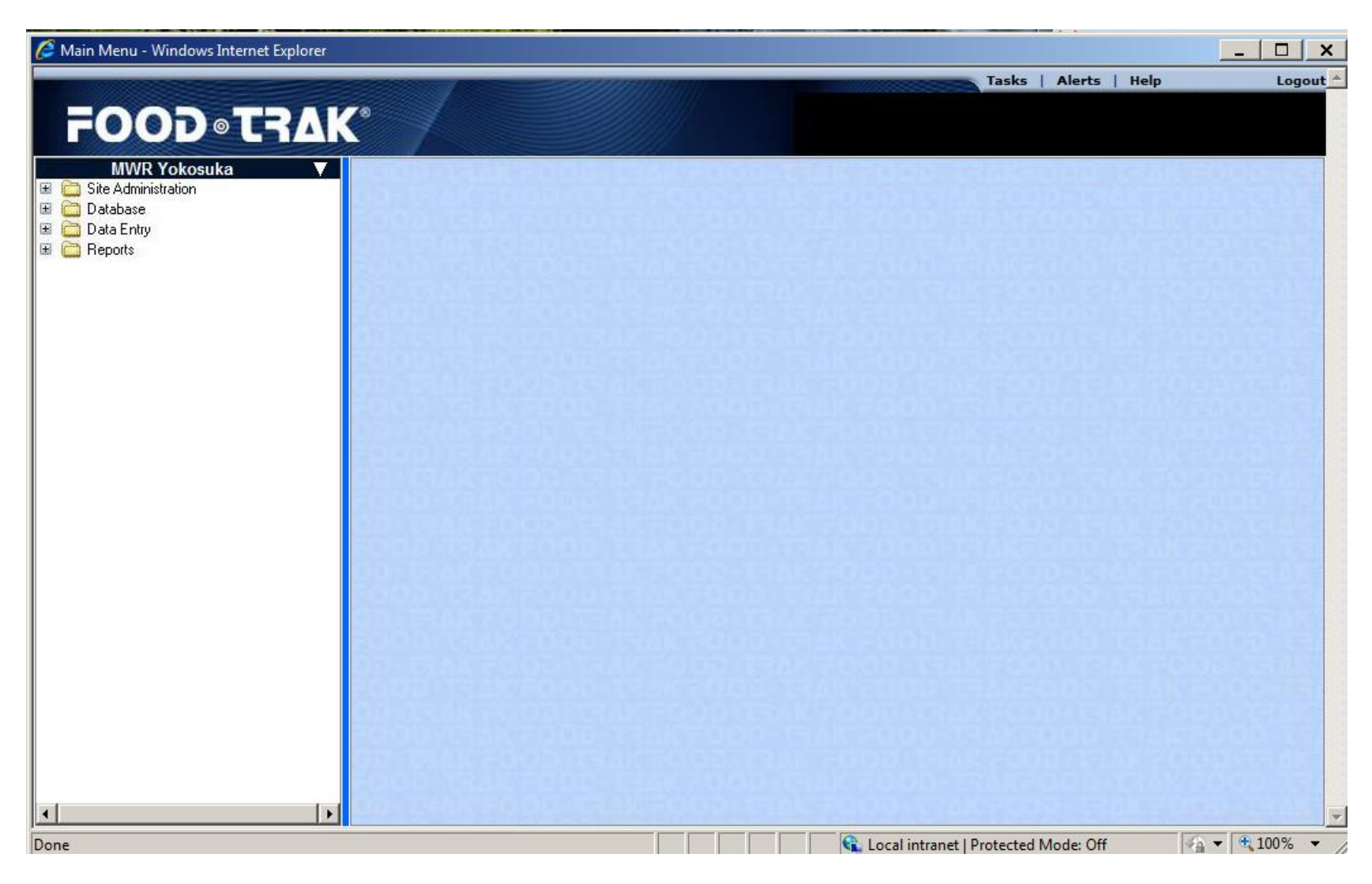

(Some options may not be available depending on permissions)